## How do I share a link with my class?

Start by logging in. There is a separate document to support you with this if you need it. You will see this. Ensure you are on 'Stream' – you will know this because it will have a coloured line underneath it at the top:

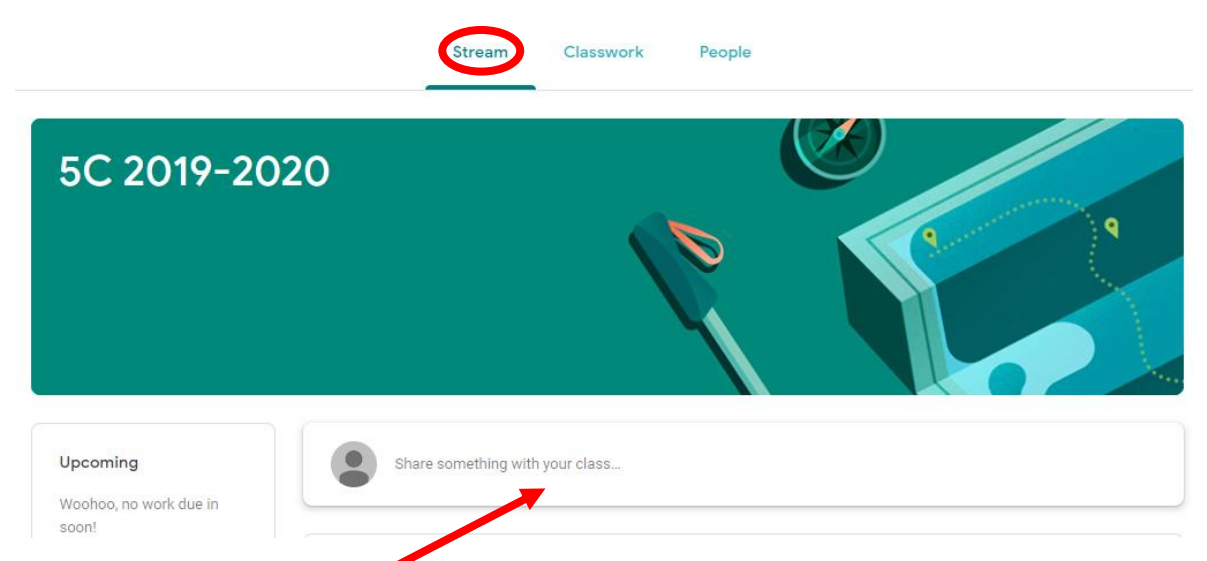

Start by clicking 'Share something with your class' like you would to share a message with the class.

Write a message, then click 'Add' near the paper clip symbol and then 'Link'. If you don't write a message, you will not be able to post the link.

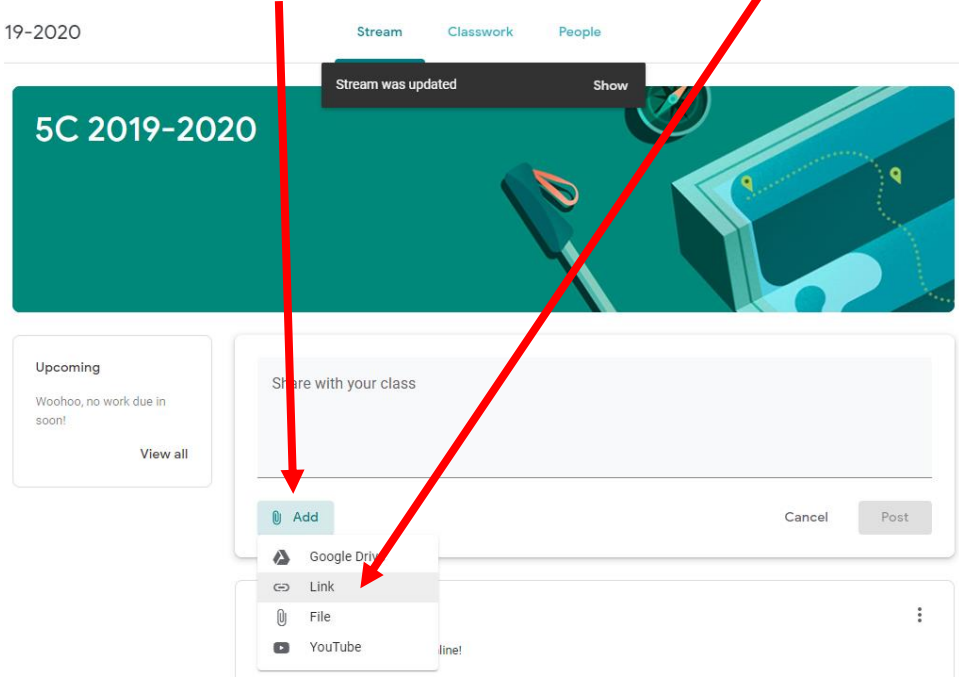

Now you will need to go and copy and paste the web address of the website you want to share.

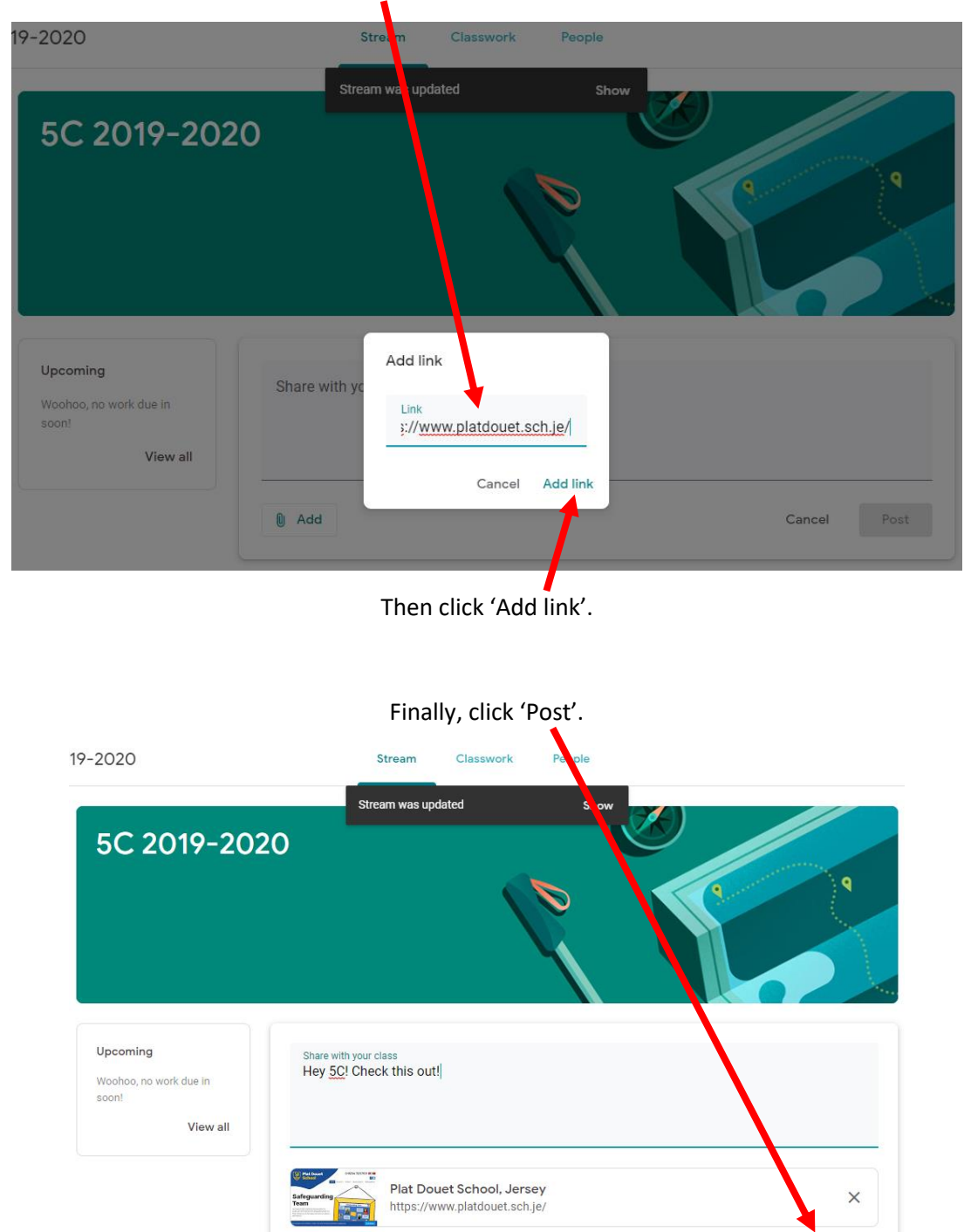

Cancel

0 Add

Paste the link that have copied into the box: